## 処方医薬品を照会する場合

KOSMO Webの処方医薬品を照会する場合は、以下の手順で行ってください。 ※処方医薬品の照会は、被保険者のみ対応しています。被扶養者の照会はできません。

## 1.処方医薬品情報を検索

①KOSMO Webのメインメニュー画面より、

「通知情報照会」⇒「処方医薬品照会」を選択し、「処方医薬品照会画面」を 表示します。

②処方年月(西暦)を選択して診療年月を指定します。 または処方年(西暦)を選択して診療年を指定します。

| (3)   2 | 検索」 | ボタ | ンを押 | しまる | す。 |
|---------|-----|----|-----|-----|----|
|         |     |    |     |     |    |

| KQSMQ.Web                                                           |                    |                                       | 東京地上鉄健康休阪相合<br>お向い合わせは、発酵時後組合まで。 |
|---------------------------------------------------------------------|--------------------|---------------------------------------|----------------------------------|
| トップ 通知情報総会 個人情報管理 健康分れ                                              | t− ト MY HEALT      | H WEB 医脓骨诊束用通知                        |                                  |
| 地力达象的常式而叫                                                           |                    | 条件を入力し、検索ボタンをクリックしてください。              |                                  |
|                                                                     | a                  | 総万年月<br>201.9 年 109 月 ~ 201 9 年 109 月 | 指定した期間の処方医                       |
|                                                                     | 0                  | 第55年<br>2015() 単                      | 楽品情報を検索します。                      |
|                                                                     |                    | 横案                                    |                                  |
|                                                                     |                    |                                       |                                  |
| 注意地域・免疫地域・セキュリティボリシー書<br>Copyright © Daiwa Institute of Research Bu | isiness Innovation | LLd. All Rights Reserved.             |                                  |

## 2.処方医薬品の照会

①処方医薬品情報が表示されます。

ジェネリック表示ボタンで処方医薬品の切り替え可能なジェネリックを表示できます。

| KQSMO, Web      | 東京地下鉄健康保険組合<br>KOSMO, Web |                           |                                     |       |       |      |  |
|-----------------|---------------------------|---------------------------|-------------------------------------|-------|-------|------|--|
| トップ 通知情報照会 個人情報 | 管理 健康サポート MY HEALT        | H WEB 医腺毒症除用通知            |                                     | _     |       |      |  |
| 処方医薬品照会画面       |                           |                           |                                     |       |       |      |  |
|                 |                           |                           | 1 2 次へ 全11件中 1~10件目                 |       |       |      |  |
|                 |                           | 対象期間:20 <b>19</b> 年08月~20 | 01 <b>3年</b> 08月<br>※切替可能なジニネリックののの | ック表示  |       |      |  |
|                 |                           |                           | 対象問題に処方された医薬品                       |       |       |      |  |
| 処方された方          | 処方月                       |                           | 医兼品名                                | 莱伍    | 数星    | 医萘品代 |  |
| 組合勝             | 2010年08月                  | 0                         | リマプロストアルファデクス錠5µg 「F」               | 20.60 | 105 錠 | 649円 |  |
| 組合 勝            | 2013年08月                  | 0                         | オルメサルタンOD錠20mg「日医工」                 | 39.00 | 35 錠  | 410円 |  |
| 組合版             | 2018年08月                  | 0                         | ラベプラゾールN a錠10mg「YD」                 | 55.10 | 35 錠  | 579円 |  |
| 組合 勝            | 2011年08月                  | 0                         | ベタセレミン配合鏡                           | 5.60  | 35 錠  | 59円  |  |
| 組合勝             | 2015年08月                  | -                         | □二ル縦4 4mg                           | 41.50 | 35 錠  | 436円 |  |
| 組合 勝            | 201 年08月                  | -                         | ポルタレンサポ5 0 mg                       | 48.80 | 10 個  | 146円 |  |
| 組合 勝            | 2018年08月                  | -                         | ビオフェルミン配合数                          | 6.20  | 105 g | 195円 |  |

## ②処方医薬品とジェネリック医薬品が表示されます。

| KQSMO.V    | Veb          |         |                        |             |                |                         | 東京地下鉄機 |               |
|------------|--------------|---------|------------------------|-------------|----------------|-------------------------|--------|---------------|
| ブ 通知情報照会 個 | 8人情報管理 键     | 康サポート M | 1Y HEALTH WEB 医療費控除用通知 |             |                |                         |        |               |
| 心方医薬品照会画面  |              |         |                        |             |                |                         |        |               |
|            |              |         |                        | 1 2 次へ 全11件 | 中 1~10件目       |                         |        |               |
|            |              |         | 対象期間:2018年08月~2018年08月 |             |                | 処方医薬品願会                 |        |               |
|            |              |         | 削減された医薬品代(※1):         | 2,518円      | 削減可能な医薬品代 (※   | 2) : 340円               |        |               |
|            |              |         | 対象原題に処方された医療品          |             |                | 変更可能なジェネリ               | リック医紊品 |               |
|            |              |         |                        |             | 前日転された<br>医病品代 |                         |        | 削減可能加<br>医薬品代 |
| ia II      | 2018年<br>08月 | 0       | リマプロストアルファデクス錠5µg「F」   | 64          | 9円 1,052円      | -                       | -      | -             |
| 合勝         | 2018年<br>08月 | 0       | オルメサルタンOD錠20mg「日医工」    | 41          | 四円 676円        | -                       | -      | -             |
| 合勝         | 2018年<br>08月 | 0       | ラベプラゾールNa錠10mg「YD」     | 57          | 9円 470円        | -                       | -      | -             |
| 合勝         | 2018年<br>08月 | -       | □二-儿綻4 4mg             | 43          | 6円 -           | 塩酸ベニジピン錠4「MEEK」 4mg     | 182円   |               |
| 合勝         | 2018年<br>08月 | -       | ボルタレンサポ50mg            | 14          | 6円 -           | ジクロフェナクN a 坐剤5 0 mg「日新」 | 60円    |               |
| 合勝         | 2018年<br>08月 | -       | ビオフェルミン配合数             | 19          | 5円 -           | -                       | -      | -             |
| 合勝         | 2018年<br>08月 | 0       | テプレノンカプセル50mg「サワイ」     | 19          | 5円 101円        | -                       | -      | -             |
| 合勝         | 2018年<br>08月 | 0       | モサブリドクエン酸塩錠5mg「トーワ」    | 31          | 2円 173円        | -                       | -      | -             |
| 合勝         | 2018年<br>08月 | 0       | ポリシロ錠80mg              | 17          | 6円 7円          | -                       | -      | -             |
|            |              | 刘伯      | 期間の医薬品代合計              | 3,29        | 8円 2,518円      | -                       | 242円   | 3             |

ジェネリック医薬品を処方されている場合は「削減された医薬品代」、 処方された医薬品に変更可能なジェネリック医薬品がある場合は、 右側に「医薬品名」「医薬品代」「削減可能な医薬品代」が表示されます。 医療費の節減にお役立てください。

以上